## MINI-GUIDA per INSERIRE IL PROPRIO ORARIO in ARGO SCUOLANEXT

Con l'ultima release, Argo ha introdotto la possibilità per ogni docente di inserire il proprio orario personale.

Una volta entrati dal portale ARGO (<u>www.portaleargo.it</u>) nel programma chiamato Argo DIDUP con le proprie credenziali di accesso utilizzate anche per la piattaforma ARGO SCUOLANEXT, si presenta la seguente schermata

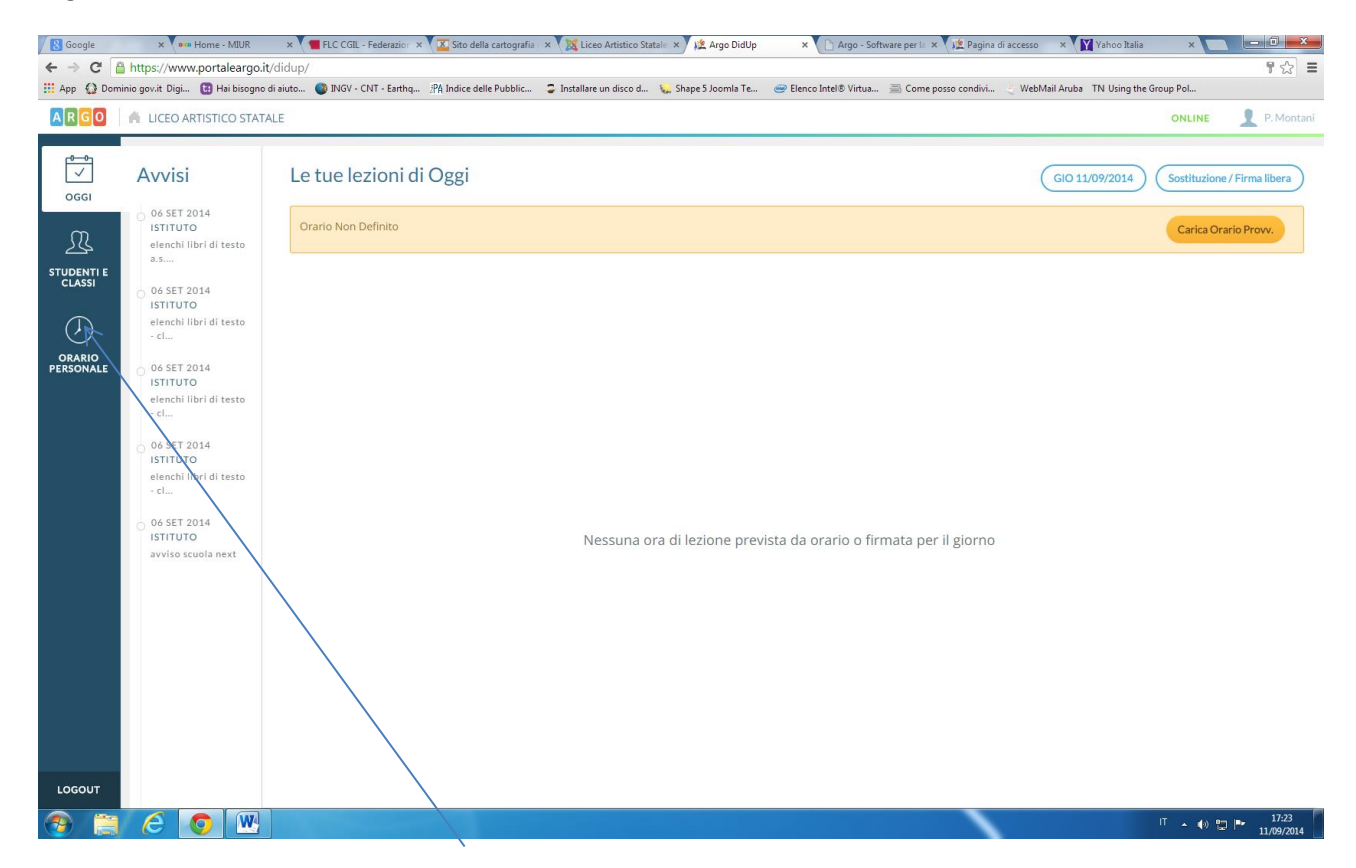

Cliccare sulla voce ORARIO PERSONALE

| Google               | e x 🚺 em Home - MIUR x 📲 FLC CGIL - Federazion: 🗴 🔀 Sito della cartografia : X 🔀 Liceo Artistico Statale: X) 🞉 Argo DidUp x (J)& Argo - ScuolaNest x 🗸 👔 Pagina di a               | zcesso 🛛 🗙 🕅 Yahoo Italia     | ×        | - 0 ×               |
|----------------------|----------------------------------------------------------------------------------------------------|-------------------------------|----------|---------------------|
| ← → C (              | C Ahttps://www.portaleargo.it/didup/                                                                                                    |                               |          | ¶☆ ≣                |
| 🔢 App  💭 Don         | ) Dominio govit Digi 🖪 Hai bisogno di aiuto 🌒 INGV - CNT - Earthq 🎢 Indice delle Pubblic 🍃 Installare un disco d ዿ Shape S Joomla Te 🥪 Elenco Intel® Virtua 🚍 Come posso condivi 🔅 | WebMail Aruba TN Using the Gr | roup Pol |                     |
| ARGO                 | 0 🦷 LICEO ARTISTICO STATALE                                                                                                    |                               | ONLINE   | P. Montani          |
| <b>12/09/2014</b>    | Aggiungi definizione periodo orario                                                                                                    | R                             | limuovi  | Salva               |
| STUDENTI E<br>CLASSI | Da 15/09/2014                                                                                                    |                               |          |                     |
|                      | A 31/01/2015                                                                                                    |                               |          |                     |
|                      | DESCRIZIONE* Digita la descrizione del periodo orario                                                                                                    |                               |          |                     |
|                      |                                                                                                    |                               |          |                     |
|                      | 1°Quadrimestre                                                                                                    |                               |          |                     |
| LOGOUT               | т                                                                                                    |                               |          |                     |
| <b>1</b>             |                                                                                                    |                               | IT 🔺 🌒 🛱 | 18:00<br>11/09/2014 |
|                      |                                                                                                    |                               |          |                     |

| Google                        | × 🚺 Home - M                                                               | IUR 🛛 🗙 📲 FLC CGIL - Fede       | razion 🗙 🚺 🔀 Sito della cartografia 🖓 | K X Liceo Artistico Statale X  | 🌿 Argo DidUp 🛛 🗙 💆 A           | rgo - ScuolaNext 🛛 🗙 🌿 Pagina | di accesso 🛛 🗙 🏹 Yahoo Italia | × ×                 |  |
|-------------------------------|----------------------------------------------------------------------------|---------------------------------|---------------------------------------|--------------------------------|--------------------------------|-------------------------------|-------------------------------|---------------------|--|
| ← → C                         | https://www.portale                                                        | argo.it/didup/                  |                                       |                                |                                |                               |                               | ¶☆ ≡                |  |
| 👯 App  😧 Don                  | ninio gov.it Digi 🔃 Hai b                                                  | oisogno di aiuto 🐠 INGV - CNT - | Earthq PA Indice delle Pubblic        | 🗣 Installare un disco d 💊 Shaj | oe 5 Joomla Te 🥶 Elenco Intel® | Virtua 📄 Come posso condivi   | WebMail Aruba 🛛 TN Using the  | Group Pol           |  |
| ARGO                          | 🔺 LICEO ARTISTICO                                                          | STATALE                         |                                       |                                |                                |                               |                               | ONLINE 📃 P. Montani |  |
| occi                          | Orario Scolastico Personale  ()  1ºQuadrimestre - dal 15/09/14 al 31/01/15 |                                 |                                       |                                |                                |                               |                               |                     |  |
| کے کے<br>STUDENTI E<br>CLASSI |                                                                            | LUN                             | MAR                                   | MER                            | GIO                            | VEN                           | SAB                           | DOM                 |  |
| ORARIO<br>PERSONALE           | ORA 1                                                                      | +                               | +                                     | +                              | +                              | +                             | +                             | +                   |  |
|                               | ORA 2                                                                      | +                               | +                                     | +                              | +                              | +                             | +                             | +                   |  |
|                               | ORA 3                                                                      | +                               | +                                     | +                              | +                              | +                             | +                             | +                   |  |
|                               | ORA 4                                                                      | +                               | +                                     | +                              | +                              | +                             | ÷                             | +                   |  |
| LOGOUT                        |                                                                            |                                 |                                       |                                |                                |                               |                               |                     |  |
|                               |                                                                            | W                               |                                       |                                |                                | · · ·                         |                               | IT do 8m In- 17:47  |  |
| 🤍 🚍                           |                                                                            |                                 |                                       |                                |                                |                               |                               | 11/09/2014          |  |
|                               |                                                                            |                                 |                                       | \                              |                                |                               |                               |                     |  |

Cliccare sulla casella relativa all'ora da inserire

| Google               | ×                 | Home - MIUR            | FLC CGIL - Federazion   | × Sito della cartografia  | 🕕 🗙 🔀 Liceo Artistico Sta | atale 🗙 🌿 Argo DidUp | × 🕅 🌿 Argo - Scuol     | Next 🗙 🔀 Pagina di | i accesso  | × Yahoo Italia       | ×        | - 0 <b>- X</b> |
|----------------------|-------------------|------------------------|-------------------------|---------------------------|---------------------------|----------------------|------------------------|--------------------|------------|----------------------|----------|----------------|
| ← ⇒ C                | Attps://www       | w.portaleargo.it/did   | up/                     |                           |                           |                      |                        |                    |            |                      |          | ¶☆ ≡           |
| III App 🔮 Dor        | minio gov.it Digi | . 🔃 Hai bisogno di aiu | to 🔮 INGV - CNT - Earth | q PA Indice delle Pubblic | Installare un disco d     | 🐛 Shape 5 Joomla Te  | 🥯 Elenco Intel® Virtua | Come posso condivi | 🗳 WebMail. | Aruba TN Using the G | roup Pol |                |
| ARGO                 | 🔺 LICEO A         | RTISTICO STATALE       |                         |                           |                           |                      |                        |                    |            |                      | ONLINE   | P. Montani     |
| 0-0<br>              | Aggi              | ungi Orario Do         | ocente                  |                           |                           |                      |                        |                    |            |                      | Rimuovi  | Salya          |
| R                    | GIO               | RNO                    |                         | ORA LEZIONE               |                           |                      |                        |                    |            |                      |          |                |
| STUDENTI E<br>CLASSI | Lu                | unedì                  |                         | Prima                     |                           |                      |                        |                    |            |                      | /        | /              |
| <                    | SELEZ             | ZIONE LE CLASSI / M    | ATERIE PER L'ORA DI LE  | LIONE                     |                           |                      |                        |                    |            |                      |          |                |
| INDIETRO             |                   | 4BAA - LAB. ARG        | CHITETTURA - ARCHITET   | rura e ambiente           |                           |                      |                        |                    |            |                      |          |                |
|                      |                   |                        |                         |                           |                           |                      |                        |                    |            | /                    |          |                |
| LOGOUT               |                   |                        |                         |                           |                           |                      | /                      |                    |            |                      |          |                |
| (2)                  | e                 |                        |                         |                           |                           |                      |                        | <b>`</b>           |            |                      | IT 🔺 🌗   | 17:57          |
|                      |                   |                        |                         |                           |                           |                      |                        |                    |            |                      |          | 11/09/2014     |

Infine selezionare la relativa classe

Al termine cliccare sul pulsante in alto a destra chiamato SALVA